# **OLYMPUS**

## **EU-ME2/EU-ME2 Premier Plus Removal of Patient Data** Quick Reference Guide

**CAUTION:** This quick reference guide is only a summary of the steps on how to remove Patient Data from the EU-ME2 or the EU-ME2 Premier Plus. For detailed operating instructions, be sure to follow the EU-ME2 or the EU-ME2 Premier Plus Instructions Manual included with your purchase.

#### **Removal of Patient Data**

1

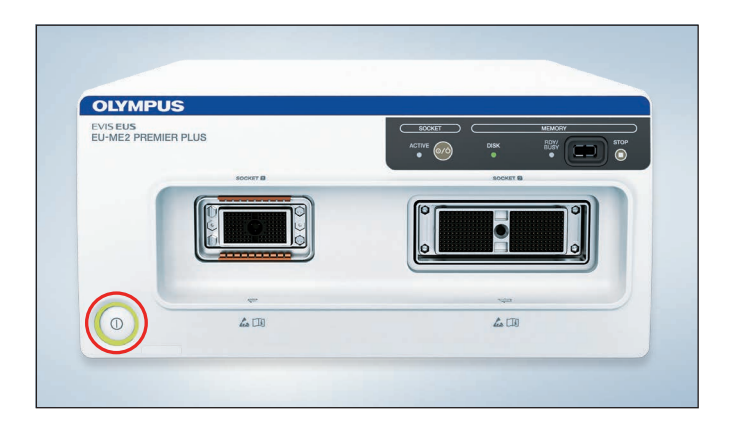

Press the **Power** button located on the front of the device.

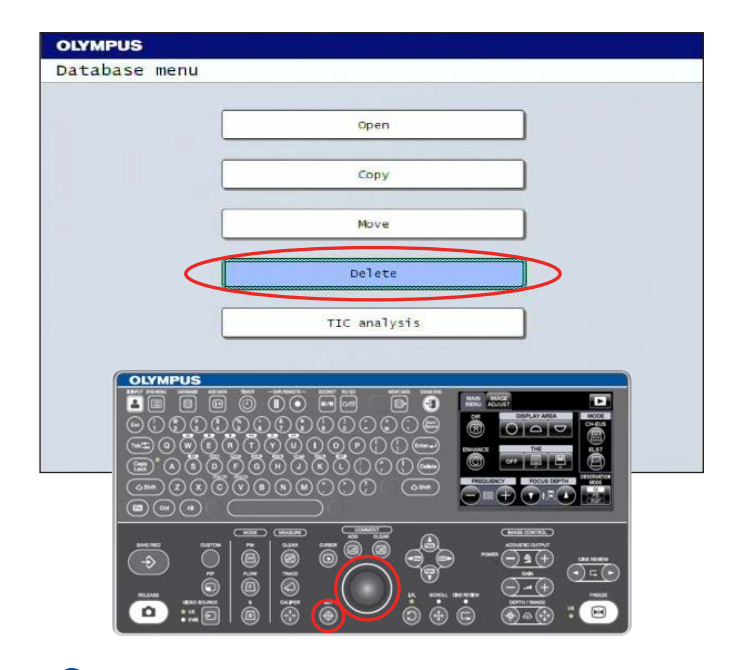

3 Click on **Delete**.

**Note:** Utilize the Rolling Trackball and Set button to navigate through the menus.

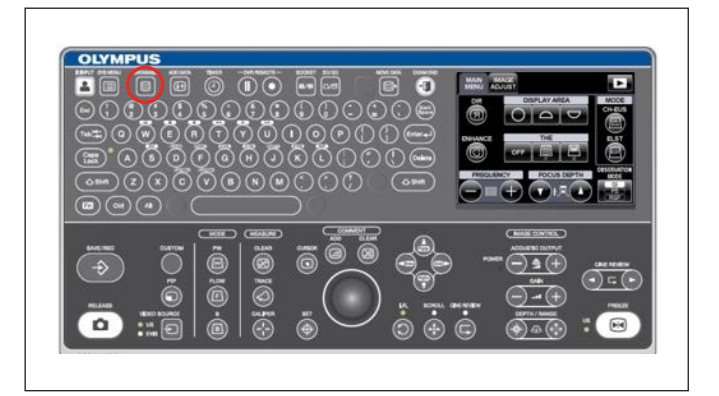

2 Press Database button from the ultrasound keyboard.

| Delete                                                                                                    |                                      |           |  |
|----------------------------------------------------------------------------------------------------|--------------------------------------|-----------|--|
| Patient data list<br>Thternal memory(0:)<br>Database<br>S1105012228418<br>Database<br>S1105012228418<br>Database<br>S1105012208418<br>20190307_120329<br>S1106013350905<br>20190320_090555<br>2019024_092150<br>2014101_084204<br>20181114_101933<br>- CTEST<br>20140929_111253 | ID :<br>NAME :<br>Data list<br>MOV_1 | 04328.avi |  |
| (D:)remain:44.7 GB[99.5%]                                                                                                    |                                      |           |  |

4 Locate desired patient folder by ID number, then click on the subfolder (date and time of procedure)

### **EU-ME2/EU-ME2 Premier Plus Removal of Patient Data**

### **Quick Reference Guide**

CAUTION: This quick reference guide is only a summary of the steps on how to remove Patient Data from the EU-ME2 or the EU-ME2 Premier Plus. For detailed operating instructions, be sure to follow the EU-ME2 or the EU-ME2 Premier Plus Instructions Manual included with your purchase.

#### **Removal of Patient Data (Continued)**

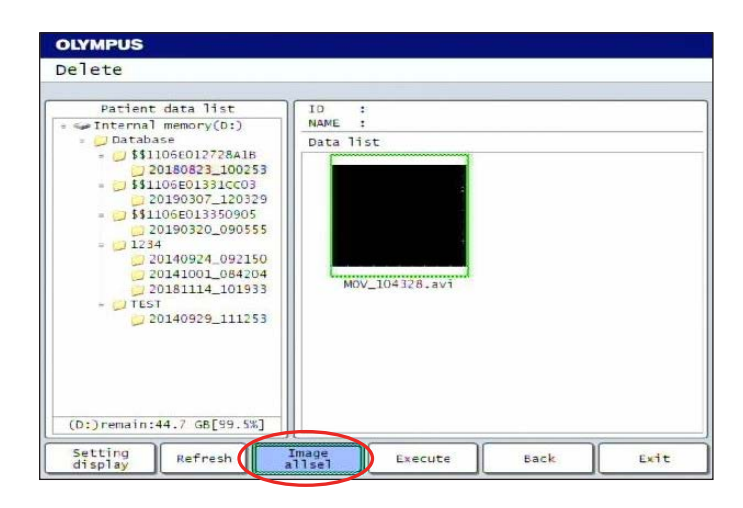

5 Click on Image All Sel to highlight all images

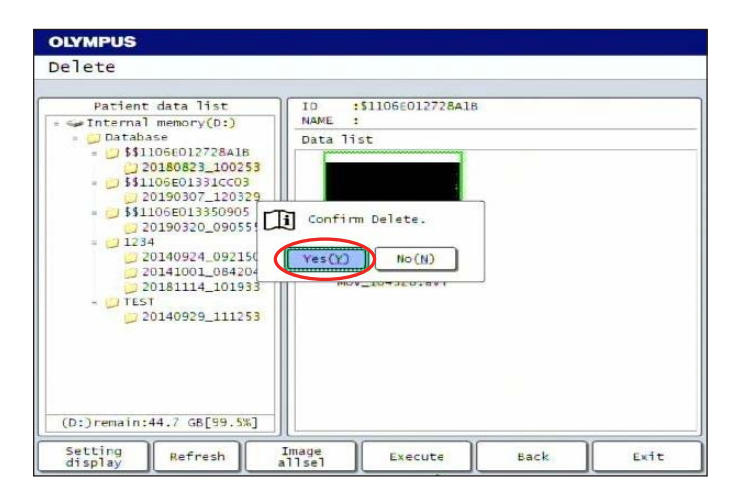

7 A popup box will appear asking you to confirm delete, select **Yes**.

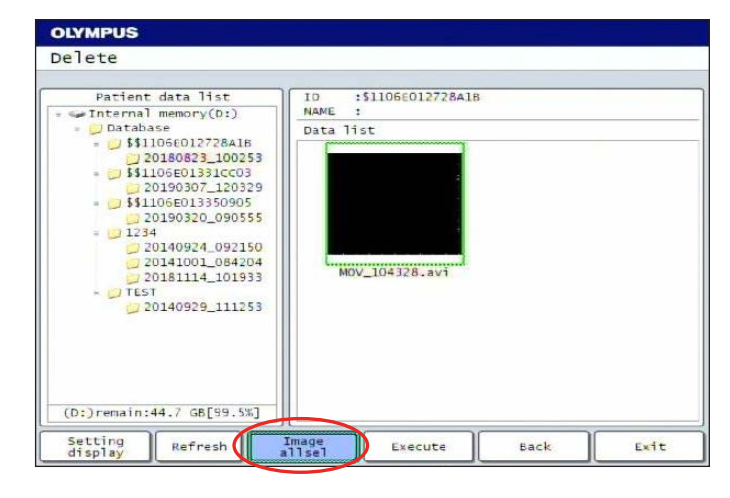

6 Click on **Execute**.

| Designst data list     | TD +\$1106:012728418 |  |
|------------------------|----------------------|--|
| Internal memory(D:)    | NAME :               |  |
| = 📁 Database           | Data list            |  |
| = 📁 \$\$1106E012728A1B |                      |  |
| 20180823_100253        |                      |  |
| 20190307 120329        |                      |  |
| = 📁 \$\$1106E013350905 | TTT comband          |  |
| 20190320_090555        | LI compreted.        |  |
| = <u>1234</u>          |                      |  |
| 20140924_092150        | OK I                 |  |
| 20181114_101933        | MOAT TO ADE OT MAL   |  |
| - 📁 TEST               |                      |  |
| 20140929_111253        |                      |  |
|                        |                      |  |
|                        |                      |  |
|                        |                      |  |
|                        |                      |  |

8 A **Completed** message will appear after the delete process concludes, Click **OK**.

**Note:** Repeat these steps until all desired cases are deleted.

Olympus is a registered trademark of Olympus Corporation, Olympus America Inc., and/or their affiliates. I Medical devices listed may not be available for sale in all countries.

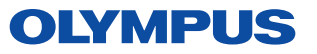

OLYMPUS AMERICA INC. 3500 Corporate Parkway, PO Box 610, Center Valley, PA 18034 For more information, contact your Olympus sales representative, or call 800-848-9024.

www.medical.olympusamerica.com ©2019 Olympus America Inc. All rights reserved. Printed in USA OAIEUS1119QRG33097